Download Informatica 9 software from below oracle link using your username and password

If u dont have username and password first register and goto below link select Oracle Business Intelligence and select platform

https://edelivery.oracle.com/EPD/Search/get\_form

| ∅ Instructions                                                                                                    |                                                                                                    |                               |
|----------------------------------------------------------------------------------------------------|----------------------------------------------------------------------------------------------------|-------------------------------|
| 1. Review the License List to                                                                                         | determine which Product Pack or Packs you need                                                                     | ed to download.               |
| 2. Select the Product Pack a                                                                                          | ind Platform and click "Go".                                                                                       |                               |
|                                                                                                    |                                                                                                    |                               |
| <ol> <li>If there is only one result<br/>and click "Continue".</li> <li>Select a Product Pack</li> </ol>              | , you will see the download page. If there are m<br>Oracle Business Intelligence                                   | ultiple results, sele         |
| <ol> <li>If there is only one result<br/>and click "Continue".</li> <li>Select a Product Pack<br/>Platform</li> </ol> | , you will see the download page. If there are m<br>Oracle Business Intelligence<br>Microsoft Windows x64 (64-bit) | ultiple results, sele         |
| <ol> <li>If there is only one result<br/>and click "Continue".</li> <li>Select a Product Pack<br/>Platform</li> </ol> | , you will see the download page. If there are m<br>Oracle Business Intelligence<br>Microsoft Windows x64 (64-bit) | ultiple results, selec<br>↓ ① |

download below three software for INFORMATICA 9.

| Download | Informatica PowerCenter and PowerConnect Adapters Client<br>9.0.1 (Part 1 of 2)     | V26112-01<br>Part 1 of 2 | 706M |
|----------|-------------------------------------------------------------------------------------|--------------------------|------|
| Download | Informatica PowerCenter and PowerConnect Adapters Client<br>9.0.1 (Part 2 of 2)     | V26112-01<br>Part 2 of 2 | 2.0G |
| Download | Informatica PowerCenter and PowerConnect Adapters 9.0.1<br>for Windows x86 (64-bit) | V26107-01                | 1.8G |

Extract all the three files and goto server folder and click on install.exe file.

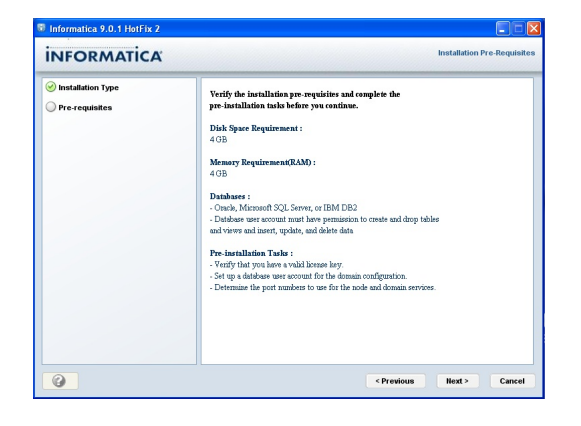

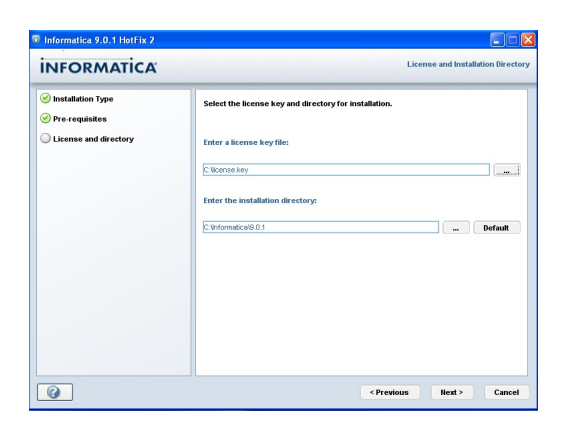

## Informatica 9 Step by Step Installation

| Informatica 9.0.1 HotEix 2                                                                                                    |                                                                                                    |
|----------------------------------------------------------------------------------------------------|----------------------------------------------------------------------------------------------------|
| INFORMATICA                                                                                                    | License and Installation Directory                                                                                                    |
|                                                                                                    | 1                                                                                                    |
| Installation Type     OPre-requisites                                                                                                    | Select the license key and directory for installation.                                                                                                    |
| Cicense and directory                                                                                                    | Enter a license key file:                                                                                                    |
|                                                                                                    | Chinds law                                                                                                    |
|                                                                                                    | c anotey                                                                                                    |
|                                                                                                    | Enter the installation directory:                                                                                                    |
|                                                                                                    | C:Vinformatica/9.0.1 🐛 Calculating Disk Space Default                                                                                                    |
|                                                                                                    |                                                                                                    |
|                                                                                                    |                                                                                                    |
|                                                                                                    |                                                                                                    |
|                                                                                                    |                                                                                                    |
|                                                                                                    |                                                                                                    |
|                                                                                                    |                                                                                                    |
| 0                                                                                                    | < Previous   lext >    Cancel                                                                                                    |
| Informatica 9.0.1 HotFix 2                                                                                                    |                                                                                                    |
| INFORMATICA                                                                                                    | Pre-Installation Summary                                                                                                    |
| INFORMATICA                                                                                                    |                                                                                                    |
| Sinstallation Type                                                                                                    | Informatica 9.0.1 HotFix 2 Services will be installed with the following settings :                                                                                                    |
| Pre-requisites                                                                                                    | Product Name :                                                                                                    |
| License and directory     Pre-installation summary                                                                                                    | Informatica 9.0.1 HotFix 2                                                                                                    |
| O Pre-instanation summary                                                                                                    | Installation Type :<br>Fresh Installation                                                                                                    |
|                                                                                                    | Installation Directory                                                                                                    |
|                                                                                                    | C'Anformatica 9.0.1                                                                                                    |
|                                                                                                    | Disk Space Requirements :                                                                                                    |
|                                                                                                    | Required Disk Space :<br>2,617 MB                                                                                                    |
|                                                                                                    | Available Disk Space :<br>22,658 MB                                                                                                    |
|                                                                                                    |                                                                                                    |
|                                                                                                    |                                                                                                    |
|                                                                                                    |                                                                                                    |
|                                                                                                    |                                                                                                    |
| 0                                                                                                    | < Previous Install Cancel                                                                                                    |
| The second second secon |                                                                                                    |
| Informatica 9.0.1 Hothix Z                                                                                                    |                                                                                                    |
| INFORMATICA                                                                                                    | linstalling                                                                                                    |
|                                                                                                    | Installing                                                                                                    |
| Informatica 9.0.1 Hotex 2     INFORMATICA     Original for the second second seco      |                                                                                                    |
| Informatica 9.0.1 Hoffsy 2 INFORMATICA Installation Type Pre-requisites Clicense and directory                                                                                                    |                                                                                                    |
| Informatica 9.0.1 Hofts 2     INFORMATICA     Original and the second second seco      |                                                                                                    |
|                                                                                                    |                                                                                                    |
|                                                                                                    |                                                                                                    |
|                                                                                                    |                                                                                                    |
|                                                                                                    | INFORMATICA                                                                                                    |
|                                                                                                    | INFORMATICA                                                                                                    |
|                                                                                                    | INFORMATICA                                                                                                    |
| Internative Vol Stering Internative Vol Stering Internative Vol Stering Internative Vol Vol Vol Vol Vol Vol Vol Vol Vol Vol                                                                                                    | INFORMATICA                                                                                                    |
| Informatica VUJ Fibrita / Informatica VUJ Fibrita / Informatica / Informatica / Infor  | Internet 21/05/PTWAES/Informatics software/INFORMATICA #geoarce/generation                                                                                                    |
| Informatica VUJ Fibrita / Informatica VUJ Fibrita / Informatica / Informatica / Infor  | IntFORMATICA                                                                                                    |
|                                                                                                    | Informatica                                                                                                    |
|                                                                                                    | Informatica                                                                                                    |
|                                                                                                    | Interior<br>INFORMATICA<br>Interior<br>Interiori |
| Informatica V.0.1 http:/// INFORMATICA  Software information to be a second of the second of the se  | Interformation in the set is a set in the set is a set in the set in the set in the se                                                                                                    |
| Internatica V.0.1 http:/// INFORMATICA  Solutions tope Pre-installation type Compared freedomy Pre-installation summary Internatica V.0.1 http:/// Informatica V.0.1 http:/// INFORMATICA INFORMATICA  | Extering 2: (PSOFTWARS)/Aformatics software)/PFORMATICA<br>Detailing 2: (PSOFTWARS)/Aformatics software)/PFORMATICA #(source)server(bin<br>0%                                                                                                    |
| Internatica V0.1 (bit)(x) INFORMATICA  Solution Type Pre-requisites Comparison Fre-requisites Fre-requisites Fre-requisites Informatica 9.0.1 (bit)(x) INFORMATICA INFORMATICA INFORMATIC  | Example<br>Instance<br>Instanc                                                                                                    |
| Informatica 9.0.1 https:// Informatica 9.0.1 https:// Informatica 9.0.1 ht  | Existing 2:()()()()()()()()()()()()()()()()()()()                                                                                                    |
|                                                                                                    | Interference and the standing for the first the out you are accessing multiple  Create a domain for this mode or join an existing domain  Create a domain for this mode or join an existing domain  Create a domain  Create a doma                                                                                                    |
| Internatica V.0.1 Internet  Internatica V.0.1 Internet  Internation Type  Pre-indultion type  Internatica 9.0.1 Internet  Internatica 9.0.1 Internet  Internatica 9.0.1 Internet  Internatica 9.0.1 Internet  Internation Internation Int  | Create a domain for this node or join an existing domain  Create a domain  Create a domain                                                                                                    |
|                                                                                                    |                                                                                                    |
| Internatica V0.1 https:// INFORMATICA  Solutions Type Pre-induktion Type Comparison International Solution International Solution Internatica V0.1 https:// Internatica V0.1 https:// Internatica V0.1   |                                                                                                    |
| Internatica V0.5 (bit)(x)  INFORMATICA  Solutions type Pre-exclusions Fre-exclusions Fre-installation summary Fre-installation summary Fre-installation summary Fre-installation type Fre-installation type Fre-installation type Fre-installation type Fre-installation summary Fre-installation summary Fre-installation summa  |                                                                                                    |
| Internatica V0.1 (bit)(x) INFORMATICA  Solution Type Pre-requisites Comparison Fre-requisites Fre-requisites F  | Interformation and the second second                                                                                                    |
| Internatica V.0.1 Henry V INFORMATICA  Solution Type Pre-requisites Comparison Henry Henry Henr  |                                                                                                    |
| Informatica V.0.1 (print) INFORMATICA  Second Second Seco  |                                                                                                    |
| Internatica V.0.1 http:/// Internatica V.0.1 http:// Internatica V.0.1 http:// Internatica V.0.  |                                                                                                    |
| Prementace 3/0.5 february  intermentace 3/0.5 february  Pre-industries Pre-industries Pre-indus  |                                                                                                    |

## Informatica 9 Step by Step Installation

| Elloformatica 9.0.1 HotEix 2                                                                       |                                                                                                    |  |  |  |  |
|----------------------------------------------------------------------------------------------------|----------------------------------------------------------------------------------------------------|--|--|--|--|
| INFORMATICA                                                                                        | Domain Configuration Database                                                                                                    |  |  |  |  |
|                                                                                                    |                                                                                                    |  |  |  |  |
| Pre-requisites                                                                                     | Configure the database for the domain configuration repository:                                                                                                    |  |  |  |  |
| Cicense and directory                                                                              | Database user ID: system                                                                                                    |  |  |  |  |
| Pre-installation summary                                                                           | User password                                                                                                    |  |  |  |  |
| Installing                                                                                         | Jobb URL                                                                                                    |  |  |  |  |
| Domain creation     Configuration database                                                         | Database address: ocalhost:1521                                                                                                    |  |  |  |  |
| Comguation database                                                                                | Database service name: prcl                                                                                                    |  |  |  |  |
|                                                                                                    | MaxPooledStatements=20;CatalogOptions=0;BatchPerformanceWorkarour  Default                                                                                                    |  |  |  |  |
|                                                                                                    | Custom JDBC Connection String  ktoc:informatice.oracle:/fnost_name.port_no;ServiceName=                                                                                                    |  |  |  |  |
| Information X Test Connection                                                                      |                                                                                                    |  |  |  |  |
| The connection is successful.                                                                      |                                                                                                    |  |  |  |  |
|                                                                                                    |                                                                                                    |  |  |  |  |
|                                                                                                    | ОК                                                                                                    |  |  |  |  |
|                                                                                                    | <previous next=""> Cancel</previous>                                                                                                    |  |  |  |  |
| Informatica 9.0.1 HotFix 2                                                                         |                                                                                                    |  |  |  |  |
| INFORMATICA                                                                                        | Post-Installation Summary                                                                                                    |  |  |  |  |
| Installation Type                                                                                  | Installation Status:: SUCCESS                                                                                                    |  |  |  |  |
| ⊘ Pre-requisites                                                                                   | The Informatica 9.0.1 HotFix 2 installation is complete.                                                                                                    |  |  |  |  |
| Select Directory                                                                                   | For more information, see the debug log file:<br>CMnformatica\9_0.1Mnformatica_9_0.1_Services_HotFix2_Upgrade.log                                                                                                    |  |  |  |  |
| Pre-installation summary                                                                           | For more information about the amerade see the debug log file-                                                                                                    |  |  |  |  |
| Substalling                                                                                        | C.\informatica\9.0.1\tomcat\logs\upgrade.log                                                                                                    |  |  |  |  |
| Computation database     Operation                                                                 | Informatica Administrator Home Page                                                                                                    |  |  |  |  |
| Port Configuration                                                                                 | 10007740095-0001                                                                                                    |  |  |  |  |
| ⊗ Windows service                                                                                  | Fronuct Name :<br>Informatica 9.0.1 HotFix 2                                                                                                    |  |  |  |  |
| O Post-installation summary                                                                        | Installation Type :                                                                                                    |  |  |  |  |
|                                                                                                    | Upgrade                                                                                                    |  |  |  |  |
|                                                                                                    | Installation Directory :<br>C-Unformatice(9.0.1                                                                                                    |  |  |  |  |
|                                                                                                    | Use the shoricut :                                                                                                    |  |  |  |  |
|                                                                                                    | Start->Programs->Informatica 9.0.1->->Start Informatica Services to start the service                                                                                                    |  |  |  |  |
| 0                                                                                                  | Done                                                                                                    |  |  |  |  |
| _                                                                                                  |                                                                                                    |  |  |  |  |
| Informatica 9.0.1 HotFix 2                                                                         |                                                                                                    |  |  |  |  |
| INFORMATICA                                                                                        | Windows Service Configuration                                                                                                    |  |  |  |  |
| 🕑 Installation Type                                                                                | Assign the user account to run the Informatica Windows service.                                                                                                    |  |  |  |  |
| ⊘ Pre-requisites                                                                                   |                                                                                                    |  |  |  |  |
| Cicense and directory                                                                              | Informatica Service Configuration.                                                                                                    |  |  |  |  |
| Pre-installation summary                                                                           | The installer orestes a Windows service under the current user account. By default, the<br>same user account will be used to run the Windows service. You can specify an alternate<br>user account for unit the informatical Windows service. |  |  |  |  |
| Installing     Domain creation                                                                     | use account to run the mormalica vehicloves service.                                                                                                    |  |  |  |  |
| Configuration database                                                                             | Run Informatica under a different user account                                                                                                    |  |  |  |  |
| Domain configuration                                                                               | User name:                                                                                                    |  |  |  |  |
| O Windows service                                                                                  | Password                                                                                                    |  |  |  |  |
|                                                                                                    |                                                                                                    |  |  |  |  |
|                                                                                                    |                                                                                                    |  |  |  |  |
|                                                                                                    |                                                                                                    |  |  |  |  |
|                                                                                                    |                                                                                                    |  |  |  |  |
|                                                                                                    |                                                                                                    |  |  |  |  |
|                                                                                                    |                                                                                                    |  |  |  |  |
| Informatica 9.0.1 HotFix 2                                                                         |                                                                                                    |  |  |  |  |
| INFORMATICA                                                                                        | Post-Installation Summary                                                                                                    |  |  |  |  |
| Sinstallation Type                                                                                 | Installation Status: SIICCESS                                                                                                    |  |  |  |  |
| ⊗ Pre-requisites                                                                                   | The Informatica 9.0.1 HotFix 2 installation is complete.                                                                                                    |  |  |  |  |
| Cicense and directory                                                                              | For more information, see the debug log file:<br>CAInformatical/0.0.1Mnformatica.0.0.1 Services: HotFiv2.tor                                                                                                    |  |  |  |  |
| Pre-installation summary                                                                           | Informatica Administrator Hama Dava                                                                                                    |  |  |  |  |
| Installing     Domain greation                                                                     | http://ravindra-63b313:6007                                                                                                    |  |  |  |  |
| Configuration database                                                                             | Product Name :                                                                                                    |  |  |  |  |
| Operation                                                                                          | Internet Barling Topo 1                                                                                                    |  |  |  |  |
| ⊘ Windows service                                                                                  | Fresh Installation                                                                                                    |  |  |  |  |
| O Post-installation summary                                                                        | Installation Directory :                                                                                                    |  |  |  |  |
|                                                                                                    | C-unormaticate 0.1                                                                                                    |  |  |  |  |
|                                                                                                    | Use the shortcut :<br>Start->Programs->Informatica 9.0.1->.>Start Informatica Services to start the service                                                                                                    |  |  |  |  |
|                                                                                                    |                                                                                                    |  |  |  |  |
|                                                                                                    | J                                                                                                    |  |  |  |  |
| 0                                                                                                  | Done                                                                                                    |  |  |  |  |
| Informatica Administrator - Mozilla Firefox 4.0 Beta 12                                            |                                                                                                    |  |  |  |  |
| pe gar yew Higtory igostmanis (poli tjep)                                                          |                                                                                                    |  |  |  |  |
| 🗲 🔶 🚺 reandre-66533 https://tavindre-635313-8444/administrator/ind 👚 C 🛃 - Google 🛛 🔎 🏫 Feedback - |                                                                                                    |  |  |  |  |
| INFORMATICA Administrator                                                                          |                                                                                                    |  |  |  |  |
|                                                                                                    |                                                                                                    |  |  |  |  |
| Ilsemane Administrator                                                                             |                                                                                                    |  |  |  |  |
| Passo                                                                                              |                                                                                                    |  |  |  |  |
| <u></u>                                                                                            |                                                                                                    |  |  |  |  |
|                                                                                                    |                                                                                                    |  |  |  |  |
|                                                                                                    |                                                                                                    |  |  |  |  |
|                                                                                                    |                                                                                                    |  |  |  |  |
| Version 9.0.1 HotFix2                                                                              |                                                                                                    |  |  |  |  |
| Version 9.0.1 HotFix2<br>Copyright ©2010 Informatica Corporatio                                    | n. All Rights Reserved.                                                                                                    |  |  |  |  |

## Informatica 9 Step by Step Installation

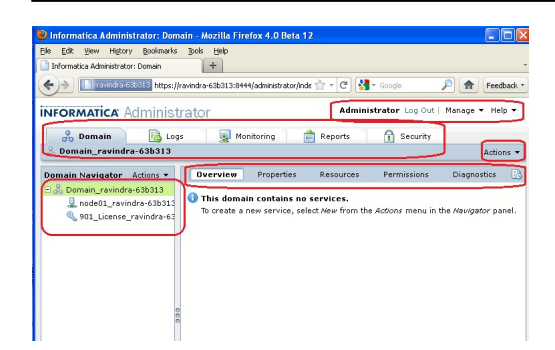